# Мс

## Instructions for ReadAnywhere

Reveal

### **Download the App**

- 1. Go to the app store on your device and search for **ReadAnywhere**.
- 2. Follow the prompts to install the app on your device.

#### Navigating the App

1. Open the app on your device.

are split by Modules for faster loading.

- 2. Sign in using your *Reveal Math*<sup>™</sup> online username (User ID) and password.
- 3. The Library will list available eBooks. Click on the tile to open the eBook. -

|    | Library                                                                                                    |                                                 |      |                                                       |              |  |
|----|----------------------------------------------------------------------------------------------------|-------------------------------------------------|------|-------------------------------------------------------|--------------|--|
|    | <b>Mc</b> Reveal Math Course 1,                                                                                                    |                                                 |      |                                                       |              |  |
|    | Graw<br>Hill<br>Education                                                                                                    | ducation Expires: 8/31/21                       |      | Reveal Math Course 1, Volume 1,<br>Module 4, eBook    |              |  |
|    | Mc                                                                                                    | Reveal Math Course 2,<br>Volume 1 Module 3 Span |      | Download All                                          |              |  |
| 4. | From the bottom navigation bar, click                                                                                                    |                                                 | Froi | ntmatter                                              | G            |  |
| 5. | Click on the download button<br>next to the item.  NOTE: Teacher Edition eBooks are split<br>by volume, whereas Student Edition eBooks<br>are split by Modules for faster loading |                                                 |      | Module 4: Integers, Rational Numbers, and the Coordin |              |  |
|    |                                                                                                    |                                                 |      | matter                                                | € <b>3</b> ● |  |

=:

TOC

Notes

Placemarks

**Reveal the Full Potential** in Every Student

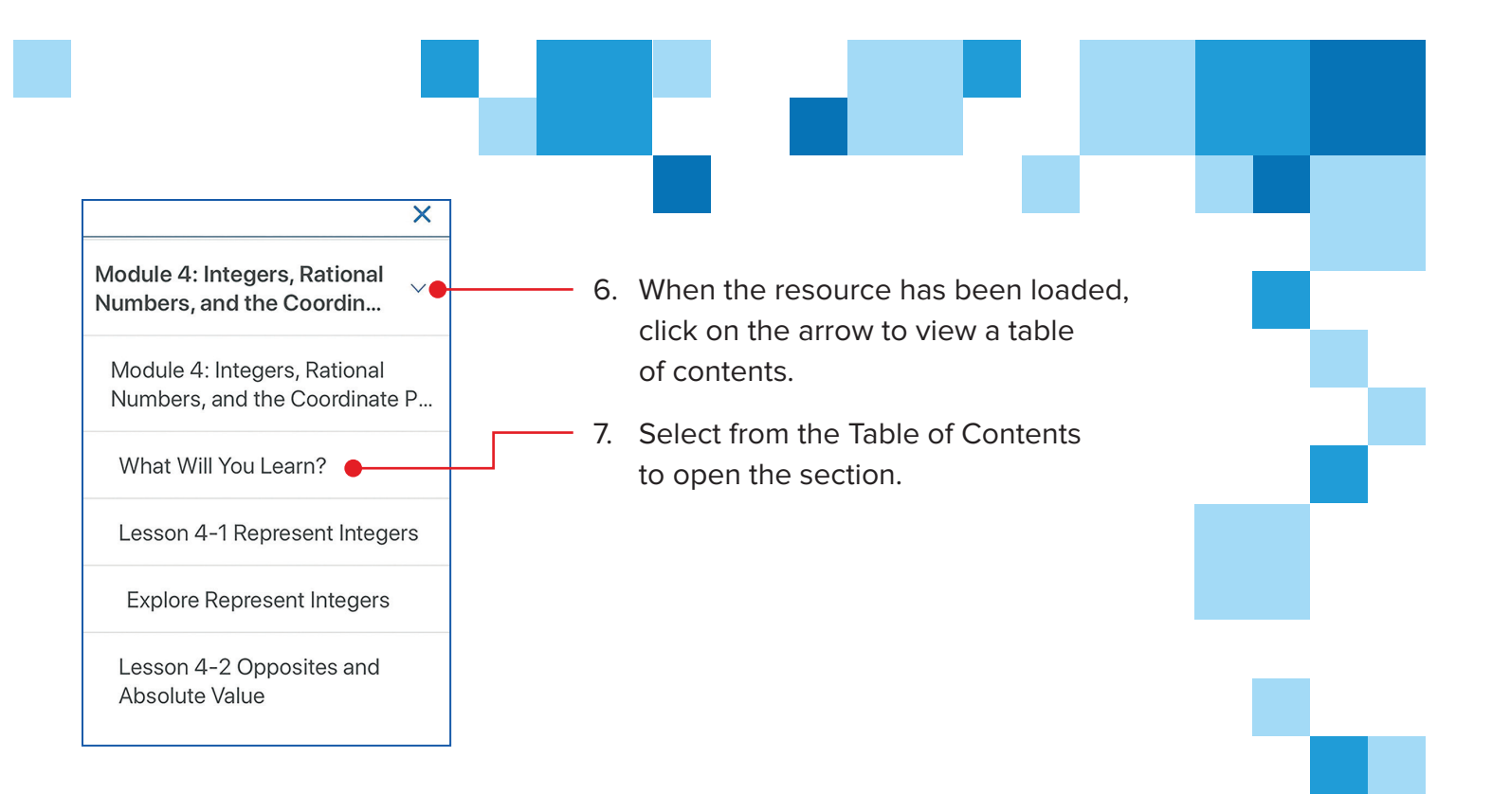

#### Available Features in the App

- Go back to previous location
- Search key words in the text
- Navigate back to Library
- Navigate back to table of contents
- Swipe left and right to navigate from page to page
- Pinch to zoom in on content

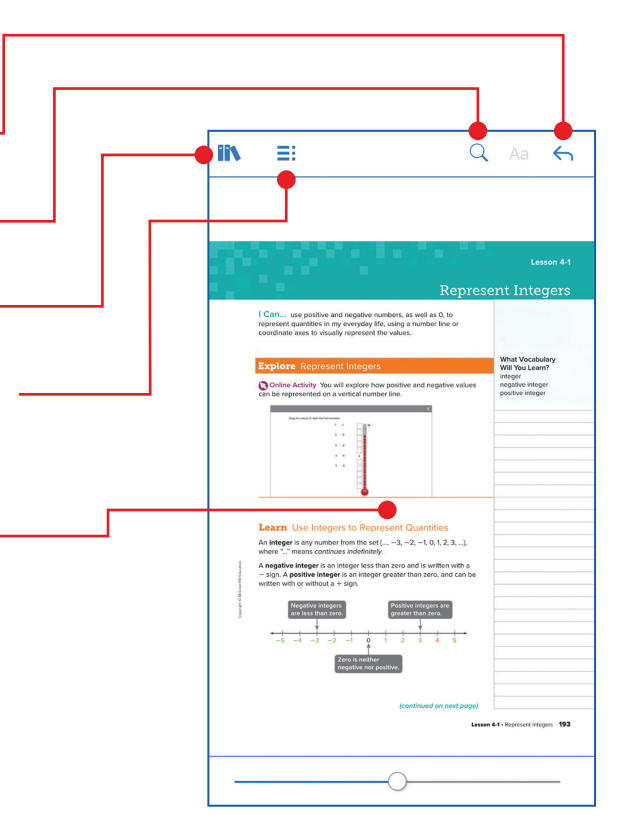

revealmath.com